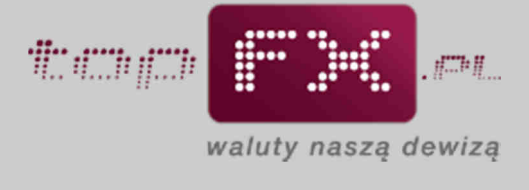

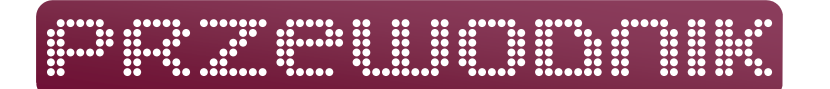

## Sprawdzenie stanu środków na Koncie Użytkownika

Po wpłacie środków Użytkownik może sprawdzić czy przelane przez niego pieniądze na konto Serwisu topFX.pl zostały już zaksięgowane na Koncie Użytkownika. W tym celu należy skorzystać z zakładki "stan kont" w menu bocznym w Panelu Transakcyjnym. Jest tu przedstawiony aktualny stan wszystkich środków pieniężnych, którymi dysponuje Użytkownik w Serwisie topFX.pl.

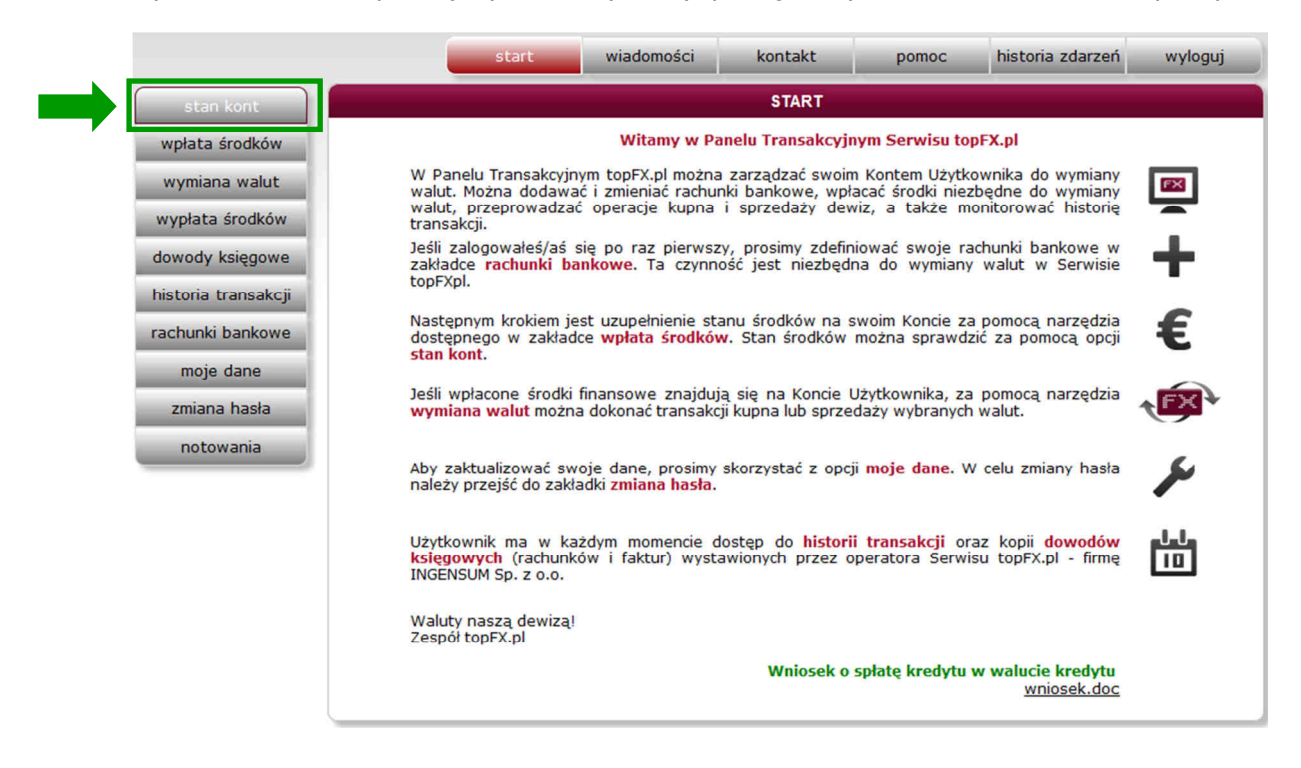

Czas potrzebny do zaksięgowania środków na Koncie Użytkownika jest uzależniony od banku, z którego został wykonany przelew oraz od waluty operacji. Czas ten wynosi od kilku minut (dla transakcji TopTransfer) do 3 dni (wpłata walut dla transakcji OneDay+). W Panelu Transakcyjnym widać informacje o saldach Konta Użytkownika w poszczególnych walutach.

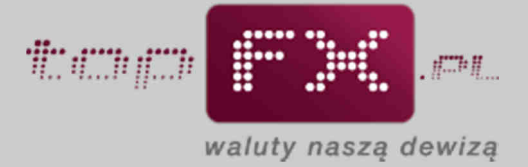

Jeśli na Koncie Użytkownika są dostępne środki pieniężne, można dokonać transakcji wymiany walut. W tym celu należy kliknąć przycisk "kup walutę", jeśli dysponujemy złotówkami.

|                                            | ST                               | TAN KONT                                         |
|--------------------------------------------|----------------------------------|--------------------------------------------------|
| Stan środk                                 | ów wpłacor                       | nych przez Ciebie do topFX.pl                    |
| 17 245,86<br>53 620,00<br>2 314,56<br>0,00 | PLN ?<br>EUR ?<br>CHF ?<br>USD ? | kup walutę<br>sprzedaj walutę<br>sprzedaj walutę |
| 6 000,00                                   | GBP ?                            | sprzedaj walutę                                  |
|                                            | wpłata śro                       | odków do topFX.pl                                |

lub "sprzedaj walutę", jeśli chcemy zamienić dewizy (np. Euro) na PLN.

|                                                  | STAN K                           | ONT                                              |  |  |  |  |  |
|--------------------------------------------------|----------------------------------|--------------------------------------------------|--|--|--|--|--|
| Stan środków wpłaconych przez Ciebie do topFX.pl |                                  |                                                  |  |  |  |  |  |
| 17 245,86<br>53 620,00<br>2 314,56<br>0,00       | PLN ?<br>EUR ?<br>CHF ?<br>USD ? | kup walutę<br>sprzedaj walutę<br>sprzedaj walutę |  |  |  |  |  |
| 6 000,00                                         | GBP ?                            | sprzedaj walutę                                  |  |  |  |  |  |
|                                                  | wpłata środków                   | do topFX.pl                                      |  |  |  |  |  |

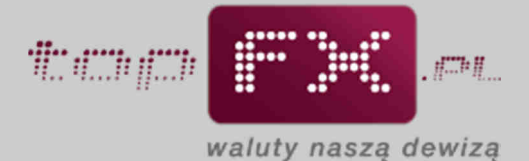

Aby przeprowadzić wymianę walut można skorzystać z przycisku "wymiana walut" w menu bocznym w Panelu Transakcyjnym.

|                     | start                                            | wiadomośc   | zi 👘   | kontakt     | pomoc          | historia zdarzeń | wyloguj |  |
|---------------------|--------------------------------------------------|-------------|--------|-------------|----------------|------------------|---------|--|
| stan kont           | STAN KONT                                        |             |        |             |                |                  |         |  |
| wpłata środków      | Stan środków wpłaconych przez Ciebie do topFX.pl |             |        |             |                |                  |         |  |
| wymiana walut       |                                                  |             |        |             |                |                  |         |  |
| wypłata środków     |                                                  | 17 245,86 F | PLN    | ?           | kup walutę     |                  |         |  |
| dowody księgowe     |                                                  |             |        |             |                |                  |         |  |
| historia transakcji |                                                  | 53 620,00 E | EUR    | <b>?</b> sp | orzedaj walutę |                  |         |  |
| rachunki bankowe    |                                                  | 2 314,56 (  | CHF    | ? sp        | orzedaj walutę |                  |         |  |
| moje dane           |                                                  |             |        |             |                |                  |         |  |
| zmiana hasła        |                                                  | 0,00 l      | USD    | ?           |                |                  |         |  |
| notowania           |                                                  | 000,00      | GBP    | ? sp        | orzedaj walutę |                  |         |  |
|                     |                                                  |             |        |             |                |                  |         |  |
| ?                   |                                                  |             |        |             |                |                  |         |  |
| stan kont           |                                                  |             |        | 5 N 5 1 1   |                |                  |         |  |
|                     |                                                  |             | wprata | SFOCKOW CO  | top=x.pl       |                  |         |  |
|                     |                                                  |             |        |             |                |                  |         |  |
|                     |                                                  |             |        |             |                |                  |         |  |
|                     |                                                  |             |        |             |                |                  |         |  |

UWAGA: Minimalna kwota, za jaką można zakupić waluty wynosi 20 PLN, a transakcja sprzedaży nie może być niższa niż 5 jednostek waluty.

W przypadku, gdy Użytkownik chce uzupełnić swoje Konto Użytkownika środkami finansowymi, powinien ponownie skorzystać z zakładki "wpłata środków" lub przycisku "wpłata środków do topFX.pl".

|                                       | stan kont          |                                                  |           |        | STAN K    | ONT             |  |  |
|---------------------------------------|--------------------|--------------------------------------------------|-----------|--------|-----------|-----------------|--|--|
|                                       | vpłata środków     | Stan środków wpłaconych przez Ciebie do topFX.pl |           |        |           |                 |  |  |
| · · · · · · · · · · · · · · · · · · · | wymiana walut      |                                                  |           |        |           |                 |  |  |
| w                                     | vypłata środków    |                                                  | 17 245,86 | PLN    | ?         | kup walutę      |  |  |
| de                                    | owody księgowe     |                                                  |           |        |           |                 |  |  |
| hi                                    | storia transakcji  |                                                  | 53 620,00 | EUR    | ?         | sprzedaj walutę |  |  |
| ra                                    | chunki bankowe     |                                                  | 2 314,56  | CHF    | ?         | sprzedaj walutę |  |  |
|                                       | moje dane          |                                                  | 0.00      | USD    | 2         |                 |  |  |
|                                       | zmiana hasła       |                                                  | 0,00      | 000    |           |                 |  |  |
|                                       | notowania          |                                                  | 6 000,00  | GBP    | ?         | sprzedaj walutę |  |  |
|                                       | PoMoc<br>stan kont |                                                  |           | wpłata | a środków | do topFX.pl     |  |  |